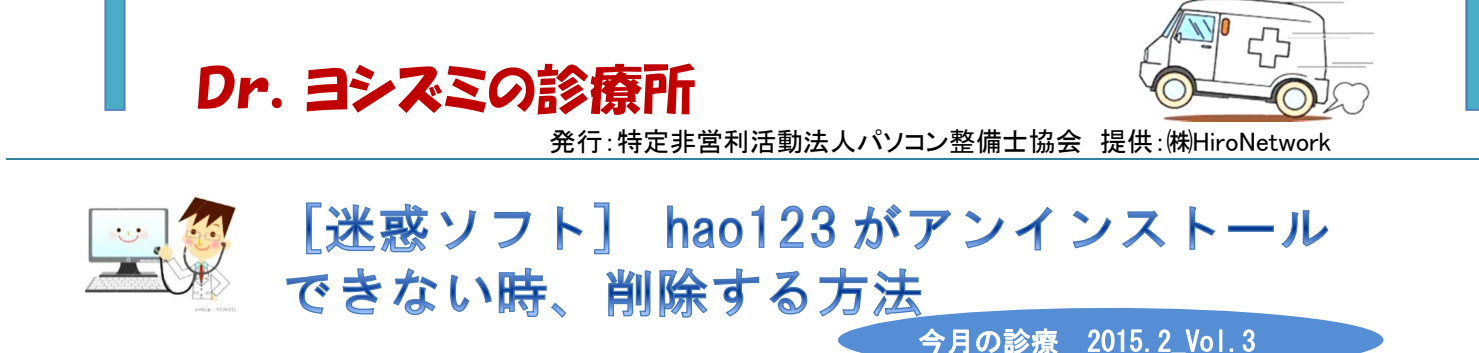

hao123 は、フリーソフトなどからインストールされ、インストールされているブラウザのホー ムページを、勝手に中国の検索サイト「Hao123 (ハオ いち・に・さん)」に変更する迷惑ソフト です。

| G▼ 入<br>lanan | カして検索 ・                    | 検索                    | ▼ ∲ ログイン     | 😈 🕶 📢 永島          | 島優美 ▼ ()) 注<br>I Facebook 등 | b田高 部員の喫        | ≣で ▾│ (          | 2 IT田語辞曲 e.W             | 地域を指定 ▼<br>/ords ¥ Twitter - ホー                                                                                                    | () 🐔 Bing Translator |   |
|---------------|----------------------------|-----------------------|--------------|-------------------|-----------------------------|-----------------|------------------|--------------------------|----------------------------------------------------------------------------------------------------|----------------------|---|
| Japan         | Hao12                      | 3 (ENI CE)            | いのナビガーションサ   | <b>ው [mixi] i</b> | THEEDOOK P                  | 27 2014年<br>月曜日 | 10月27日 👿<br>1219 | * 東京                     | initial s = 1 million (1 million (1 mill | ★ ± A                |   |
|               | 毎日Hao123にログ・<br>トキャンペーンに参加 | インしてルーレッ<br>10しょう 1 ・ | × ウェ         | ブ ! ショッピング        | 「画像」動画                      | - 地図 - ニュー      | ス「翻訳」            | 3<br>毎日ログインし<br>辞書 ! 知恵袋 | して、豪華賞品が当たるチャンスの                                                                                                    | er i Q               |   |
|               |                            | YAHO                  | JADAN        | FB- Malfa         | 司 李澍山原来文                    | (               | 5 115 <i>4</i>   | KANTER Eboost            | 検索<br>(Thus 20)                                                                                                    | ₩978377A~L           |   |
|               |                            |                       | 1.0168       | STate D. 21904    | -1 97085-104 T CY           |                 |                  | うサイトを追加 「                |                                                                                                    | U                    |   |
|               | <b>Y</b> !                 | You                   | f            | g                 | Ň                           |                 | >                | 8                        | 毎日秋七 ·                                                                                                    | KAGOME               |   |
|               | Yahoo! 💶                   | YbuTube               | Facebook     | Google 🗹          | 二二二四助函                      | アメーバ            | Twitter          | 25+643                   | *                                                                                                    | 料無料                  |   |
|               | <b>楽○</b> 天                | amazon                | Y!           | Μ                 | mixi                        | 2               | <b>1</b>         | 777                      | 初                                                                                                    | 回限定                  |   |
|               | 染天市場 💟                     | Amazon 🔽              | Yahootショッピング | Gmail 🔽           | Moi                         | FD2             | U#6%             | N 9F2A+N 9F7A 💟          | 通常価格 今だけ                                                                                                    | ター禄募集                |   |
|               | R                          | Ρ                     | goo          | 1                 | ۲                           | N               | 楽 <b>〇</b> 天     | JEAST                    | 1本200円(8591)▶約                                                                                                    | 9 <b>8</b> 890       |   |
|               | ヤフオウリ                      | pixáv                 | ĝoo          | Livedoor          | BIGLOBE                     | MSN             | 楽天トラベル           | JCAST_1-7                |                                                                                                    | *O天                  |   |
|               | 1                          |                       |              |                   |                             | <b>NEW</b>      |                  |                          | 応援ありがとうフェン                                                                                                    | 29                   |   |
|               | ショッピング 🔽                   | 飲画 🖬                  | 写真 🖬         | グラビア動画 🗹          | 日テレジェニック                    | 面白ニュース          | ボウリング            | 無料ゲーム 🗹                  | 月25日10:00~10月26                                                                                                    | 89:29                |   |
|               | ショッピング                     | HOT                   | こたつセット レイン   | ブーツ ダウンジャ         | ケナト 加湿空気深                   | amazon v ME     | ウォッチ2 真打         | Q もっと見る >                | ete e                                                                                                    |                      |   |
|               | あなたにおす                     | すめ                    | 激安タイムセール     | ハロウ               | 1ン特集                        | 人氨特集一覧          | 775              | ッション特集一覧                 |                                                                                                    |                      | 3 |
|               | amazon                     | am                    | 2208         | amazon            |                             | mazon           | amazor           | . E                      |                                                                                                    |                      |   |

アイコンなどはデスクトップ上に作られるので、通常のアプリケーションのようにコントロールパネルから 削除をしようとすると、プログラムの一覧の中には「hao123のショートカット」と書かれています。

| <ul> <li>Windows の機能の有効化また<br/>は無効化</li> </ul> | 整理 ▼                                           |                  |
|------------------------------------------------|------------------------------------------------|------------------|
|                                                | 名前 このフォルダーの内容を整理しま                             | 発行元              |
|                                                | 🕿 Wi 🤦 s Logic, Inc. (Cirru                    | Cirrus Logic, In |
|                                                | 💐 Windows ドライバ パッケージ - Intel (e1express) Net   | Intel            |
|                                                | ≋ Windows ドライバ パッケージ - Intel (e1kexpress) Net  | Intel            |
|                                                | 💐 Windows ドライバ パッケージ - Intel (e1qexpress) Net  | Intel            |
|                                                | 💐 Windows ドライバ パッケージ - Intel (e1rexpress) Net  | Intel            |
|                                                | ≋ Windows ドライバ パッケージ - Intel (e1yexpress) Net  | Intel            |
|                                                | ≋Windows ドライバ パッケージ - Intel System (07/20/2    | Intel            |
|                                                | 💐 Windows ドライバ パッケージ - Marvell (yukonx64) Net  | Marvell          |
|                                                | Yahoo!ツールバー                                    | Yahoo! JAPAN.    |
|                                                | 🔂 カスペルスキー インターネット セキュリティ                       | Kaspersky Lab    |
|                                                | <u> 利</u> 日本hao123ショートカット                      | hao123           |
|                                                | •                                              |                  |
|                                                | 現在インストールされているプログラム 合計<br>73 個のプログラムがインストールされてい | ナイズ: 641 MB      |

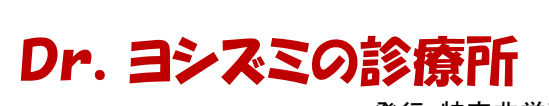

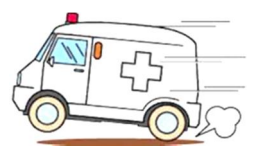

発行:特定非営利活動法人パソコン整備士協会 提供:(㈱HiroNetwork

上記の段階では、デスクトップのアイコンは消えるのですが、ホームページは「Hao123」のまま になっています。

「Hao123」を完全に削除するためには、レジストリエディタから削除をする必要があります。

## レジストリエディタの出し方

各 Windows のバージョンにかかわらず「Windows」キーと「R」キーを押します。

すると「ファイル名を指定して実行」と出てくるので、名前の欄に「regedit」と入力し「OK」ボタンを 押します。

| ファイル名を指定して実行 X                                               |
|--------------------------------------------------------------|
| 定一 実行するプログラム名、または開くフォルダーやドキュメ<br>ント名、インターネット リソース名を入力してください。 |
| 名前( <u>O</u> ): regedit ▼                                    |
| OK キャンセル 参照( <u>B</u> )                                      |

すると「レジストリエディタ」が起動するので、メニューバーの「編集」をクリックします。

※ Windows は、大文字小文字は、問いませんが、レジストリエディタでは区別が必要になります。

| 🔐 レジストリ エディター                       |                   |        |    |     |  |  |  |
|-------------------------------------|-------------------|--------|----|-----|--|--|--|
| ファイル(F) 編集(E) 表示(V) お気に入り(A) ヘルプ(H) |                   |        |    |     |  |  |  |
| ⊿ 👰 コンピ                             | 新規(N)             | +      | 種類 | データ |  |  |  |
| ⊳- <mark>}} HK</mark>               | アクセス許可(P)         |        |    |     |  |  |  |
| ⊳ - <mark>]</mark> } HK             | 削除(D)<br>名前の変更(R) | Del    |    |     |  |  |  |
| ⊳⊸∥анк                              | キー名のコピー(C)        | )      |    |     |  |  |  |
|                                     | 検索(F)             | Ctrl+F |    |     |  |  |  |
|                                     | 次を検索(X)           | F3     |    |     |  |  |  |
|                                     |                   |        |    |     |  |  |  |

「編集」をクリックすると、下の方に「検索」とあるので「検索」をクリックします。

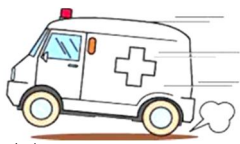

発行:特定非営利活動法人パソコン整備士協会 提供:(株HiroNetwork

| 検索        | 1.000 A      | X       |
|-----------|--------------|---------|
| 検索する値(N): | ha0123       | 次を検索(F) |
| 検索対象      |              | キャンセル   |
| ▼キー(K)    |              |         |
| ▼値(V)     |              |         |
|           |              |         |
| □ 完全に一致   | するものだけを検索(W) |         |
| <u> </u>  |              |         |

「検索する値」に「hao123」と入力をした後、右側にある「次を検索」をクリックします。「hao123」に 関連する「値」が見つかると、青色反転されて表示されます。

| 🧃 レジストリ エディター                                                                             |             |        |                        |  |  |  |
|-------------------------------------------------------------------------------------------|-------------|--------|------------------------|--|--|--|
| ファイル(F) 編集(E) 表示(V) お気に入り(A) ヘルプ(H)                                                       |             |        |                        |  |  |  |
| Software                                                                                  | 名前          | 種類     | データ                    |  |  |  |
| Adobe                                                                                     | ab)(既定)     | REG_SZ | (値の設定なし)               |  |  |  |
| AppDataLow                                                                                | ab 1        | REG_SZ | hao123                 |  |  |  |
| Software                                                                                  | ab 10       | REG_SZ | epson pm-a950ドライバ      |  |  |  |
| A Yahoo!]                                                                                 | ab 11       | REG_SZ | 2013年子供のインターネット加害率     |  |  |  |
|                                                                                           | ab 12       | REG_SZ | 2013年 子供のインターネット被害率    |  |  |  |
| AntiPhishingPlu                                                                           | ab 13       | REG_SZ | 2013年度 インターネット被害率      |  |  |  |
| BookmarkPluc                                                                              | ab 14       | REG_SZ | ホームページの仕組み             |  |  |  |
| CustomizePluc                                                                             | ab 15       | REG_SZ | html frem表示に戻すタグ       |  |  |  |
| 🛛 - 🕌 GalleryPlugin                                                                       | ab 16       | REG_SZ | html frem表示に戻す         |  |  |  |
| ▷ 🔒 KeySettingPlu                                                                         | ab 17       | REG_SZ | html frem解除タグ          |  |  |  |
| D- 🔒 LocalPlugin                                                                          | ab 18       | REG_SZ | html 3分割freme          |  |  |  |
| MouseOverDic                                                                              | ab 19       | REG_SZ | html freme             |  |  |  |
| MyYahooPlugir                                                                             | ab 2        | REG_SZ | マイクロソフト セキュリティ エッセンシャル |  |  |  |
| SearchPlugin                                                                              | ab) 20      | REG_SZ | ONE Drive              |  |  |  |
| SearchWordBa                                                                              | <u>ab</u> 3 | REG_SZ | Windows起動シークエンス        |  |  |  |
| ToolbarNewsP                                                                              | ab 4        | REG_SZ | BOOTローダの仕組み            |  |  |  |
| TopicsPlugin                                                                              | ab 5        | REG_SZ | Windows起動順位            |  |  |  |
| YahooMailPlug                                                                             | <u>ab</u> 6 | REG_SZ | Windows読み込み方法          |  |  |  |
|                                                                                           | ab 7        | REG_SZ | Windows起動方法            |  |  |  |
|                                                                                           | ab 8        | REG_SZ | 4コアCPU                 |  |  |  |
| コンピューター¥HKEY_CURRENT_USER¥Software¥AppDataLow¥Yahoo!J¥Toolbar¥pluqin¥SearchPluqin¥History |             |        |                        |  |  |  |
|                                                                                           |             |        |                        |  |  |  |

青色になっているところで、右クリックから削除をします。

2回目からはF3キーを押すと、順次、該当するものが青色で知らされます。

パソコンによっては、フォルダとキーの数が変わるので、一概に幾つのフォルダやキーがあるかは分かりません。従って、最後の「レジストリをすべて検索しました。」と出るまで続けてください。

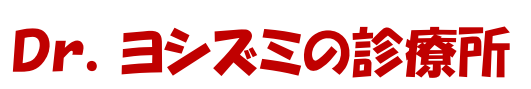

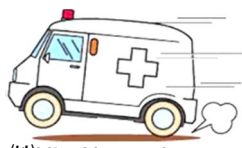

発行:特定非営利活動法人パソコン整備士協会 提供:(株)HiroNetwork

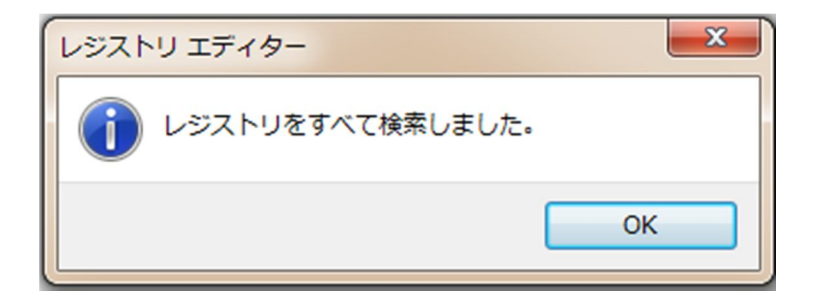

これで「Hao123」の削除は終了です。

最後に、ホームページの画面を再設定して、完全に終了となります。

※ hao123の削除を行う際に、上階層にBaidu(バイドゥ)というフォルダがある場合は、hao123より 優先的に削除をしてください。

ー おわり ー